## **Monthly Wage Statements**

Monthly wage statements can be review. You can access your wage statement at the following link: <u>http://www.atsprintfreedom.com</u>

or by clicking the My Pay Stub link on the Employee Resources page of the 4j website.

Once you have reached the **Print Freedom** site, here is how you access your online Pay Stub:

1. Enter **Eugene4j** for the Access ID, your six digit **Employee Number** for the User Name, and your **Password** 

-Unless you are a first time user, your password will be whatever you changed it to at the time of your initial login.

2. Select MyPayStub to view your Pay Stub

## 3. \*\*\*IMPORTANT\*\*\* To open and view your Pay Stub, when Adobe Acrobat opens always enter the last 4 digits of your social security number as the document open password.

## **Instructions for First Time Users**

Your Access ID, Username and Initial Password are:

Access ID: Eugene4jUsername: XXXXX (Your six (6) digit employee number)Password: # # # # (the last four (4) digits of your Social Security number)

You will be directed to a change password screen. Your permanent password must be at least 7 characters, and must contain at least 1 number.

Once you have completed the login process, you should **Bookmark** or **Add to your Favorites** the new URL, <u>http://www.atsprintfreedom.com</u>.

If you have any questions, please email <u>mypaystub@4j.lane.edu</u> for the quickest response.